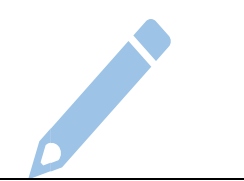

## Edit a Person's Address

- 1. Log in to the <u>Michigan</u> Care Improvement <u>Registry, (MCIR),</u> and <u>Search a Person,</u> to retrieve a record.
- From the person's General Information screen, click the <u>Edit</u> link in the Person Information section, *Figure* 1.
- On the Edit Person screen, under Responsible Party, click the <u>hyperlinked</u> <u>address</u> to edit, *Figure 2*.
- 4. The **Edit Contact screen** will appear. Proceed to fill in the fields with the edited address, *Figure 3*.
- 5. Select **Submit** to save.

| General Information                            |                                                                        |                                       | Person: 1<br>Birth Dat<br>Provider: | View                 |                                                           | Print Help<br>Home Exit      |        |
|------------------------------------------------|------------------------------------------------------------------------|---------------------------------------|-------------------------------------|----------------------|-----------------------------------------------------------|------------------------------|--------|
| Person                                         | Rem/Rcl                                                                | VIM                                   | Imp/Exp                             | My Site              | Adm                                                       | Rpts                         | Oth    |
| Add/Find R                                     | oster Add Imm In                                                       | formation Stat                        | us <u>History</u>                   | N                    |                                                           | (90                          |        |
|                                                |                                                                        |                                       |                                     |                      |                                                           |                              |        |
|                                                |                                                                        |                                       |                                     |                      |                                                           |                              |        |
|                                                |                                                                        | · · · · · · · · · · · · · · · · · · · |                                     |                      |                                                           |                              |        |
| Person In                                      | formation Edit                                                         |                                       |                                     |                      | MC                                                        | IR ID :                      |        |
| Person In<br>Name:                             | formation Edit                                                         | Birthdate:                            |                                     | G                    | MC                                                        | IR ID :                      | Female |
| Person In<br>Name:                             | formation Edit                                                         | Birthdate:<br>Age:                    |                                     | G                    | MC<br>ender:                                              | IR ID :                      | Female |
| Person In<br>Name:<br>Resp. Party:             | formation Edit<br>Test, Person                                         | Birthdate:<br>Age:<br>Jurisdiction:   |                                     | G                    | MC<br>ender:<br>imary Phone                               | IR ID :                      | Female |
| Person In<br>Name:<br>Resp. Party:<br>Address: | formation Edit<br>Test, Person<br>Test, Person<br>123 Medical Drive    | Birthdate:<br>Age:<br>Jurisdiction:   |                                     | Gi<br>Pr<br>Se       | MC<br>ender:<br>imary Phone<br>condary Ph                 | IR ID :<br>e:<br>one:        | Female |
| Person In<br>Name:<br>Resp. Party:<br>Address: | Test, Person<br>Test, Person<br>123 Medical Drive<br>Lansing, MI 48864 | Birthdate:<br>Age:<br>Jurisdiction:   |                                     | Gi<br>Pr<br>Se<br>Ad | MC)<br>ender:<br>imary Phone<br>condary Ph<br>dress Statu | IR ID :<br>e:<br>one:<br>is: | Female |

Figure 1

| Edit Per             | rson                                     |                             | Person:<br>Birth De<br>Provide | Test, Person<br>ate:<br>r: Overdue | vi        | <u>ew</u> | Print Held<br>Home Exil |
|----------------------|------------------------------------------|-----------------------------|--------------------------------|------------------------------------|-----------|-----------|-------------------------|
| Person<br>Add/Find R | Rem/Rcl                                  | VIM<br>nformation Si        | Imp/Exp<br>tatus History       | My Site                            | Adm       | Rpts      | Oth                     |
| Person In            | formation                                |                             |                                |                                    | MCIR      | ID :      |                         |
| Legal Last*          | Test                                     | Legal First                 | Person                         | Middle                             |           | Jr / Sr / |                         |
| Birthdate*           | 05/30/1940 📖                             | Gender                      | Female ~                       | Multiple Birth                     |           |           |                         |
| High Risk            | Conditions<br>Screening Notifica<br>Add  | tion 🗆 Po                   | tential Lead Expos             | ure (Flint Water)                  |           |           |                         |
| Responsit            | Die Party : Add I<br>t 123 Medical Drive | <u>tew</u><br>Lansing MI 48 | 864                            |                                    | No County | 08/18     | /2020                   |
| Fiaure               | 2                                        |                             |                                |                                    |           |           |                         |

|              | Edit Contact                                                     |
|--------------|------------------------------------------------------------------|
| Contact I    | nformation                                                       |
| First Pers   | ion Middle Last Test Suffix                                      |
| Notification | s Send  V  No Longer at this address Desired Language English  V |
| Country*     | United States Valid Keep as Entered                              |
| Street*      | 123 Medical Drive                                                |
|              |                                                                  |
| City*        | Lansing State* MI V Postal Code* 48864                           |
| County*      | No County                                                        |
| Phone/En     | nail Information                                                 |
| Primary Pho  | one ( ) - Secondary Phone ( ) -                                  |
| Email        |                                                                  |
|              | Submit Make Current Contact Cancel                               |
| Figure       | 3                                                                |

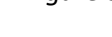

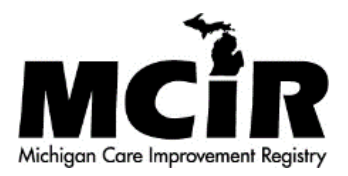